## How to enroll and mark complete learners in a tracking module: TWO METHODS!

Method 1. Enrolling attendees and marking them complete in one step (after the training has occurred). Start in Supervisor Role!!

Step 1. Find the tracking module for the training for which you have attendees to record and click on the Enrollee Icon.

| OVERVIEW       Image: Dashboard       SOLUTIONS       Image: Constraint of the second second s | Q PA - Severe<br>Filter by + Filter Clear                                                                               |                         |                                 |                     |
|----------------------------------------------------------------------------------------------------|----------------------------------------------------------------------------------------------------|-------------------------|---------------------------------|---------------------|
| Training Plans                                                                                                    | Module Type     Owner       All Module Types <ul> <li>All Owners</li> <li>Mew Module</li> <li>Export Modules</li> </ul> | •                       | Certificate<br>All Certificates | 3<br>1-1 of 1 《 1 》 |
| Module Search Filters                                                                                                    | Title 🕈                                                                                                    | Туре                    | Approved 🗢                      | Enrolled            |
|                                                                                                    | PA - Severe Critical Incident Reporting Requirements <i>PATRK_SCIRR</i>                                                 | Requirements<br>Tracker | ~                               | 0                   |
|                                                                                                    |                                                                                                    |                         |                                 | 1 - 1 of 1 《 1 》    |

## Step 2. Go to the Enrollment tab

| overview                                           | Customers are expressly prohibited from loading any Protected Health Information or other information which is covered under HIPAA. Relias is not responsible for incur due to non-compliance with HIPAA requirements. | r any damages you |
|----------------------------------------------------|----------------------------------------------------------------------------------------------------|-------------------|
| SOLUTIONS<br>Learning<br>Training Plans<br>Modules | Back to Module List Module Enrollment: PA - Severe Critical Incident Reporting Requirements      Properties Requirements Tracker   0.75 Credit E urs   + SHOW DETAILS  CURRENTLY ENROLLED ENROLLMENT                   | Modify            |
| <u>Module List</u>                                 | LEARNERS ENROLLED ENROLLMENT REPORT   EXPORT LEARNERS > Search                                                                                                    | ٩                 |
| Module Search Filters                              | Filter By A - Z 💌                                                                                                    | + Filters × Clear |
| Exam Question Pool                                 | Unenroll Change Due Date Mark as Complete Email Learners                                                                                                    |                   |
| Evaluation Templates                               |                                                                                                    |                   |

Step 3. In the Enrollments tab, check the box next to the learners who attended and click on Enroll & Mark Complete button.

| Pathways <sup>***Learning</sup><br>Develop      | ٤<br>ment                                                                                      | Administrator 🗸 🍙 |  |  |  |  |  |  |  |  |
|-------------------------------------------------|------------------------------------------------------------------------------------------------|-------------------|--|--|--|--|--|--|--|--|
| overview                                        | Back to Module List<br>Module Enrollment: PA - Severe Critical Incident Reporting Requirements |                   |  |  |  |  |  |  |  |  |
| SOLUTIONS                                       | PROPERTIES<br>Requirements Tracker   0.75 Credit h rs   + SHOW DETAILS                         | Modify            |  |  |  |  |  |  |  |  |
| ♀ Learning ∧                                    | CURRENTLY ENROLLED ENROLLMENT                                                                  |                   |  |  |  |  |  |  |  |  |
| Training Plans 🗸 🗸 🗸                            | 6                                                                                              |                   |  |  |  |  |  |  |  |  |
| Modules ^                                       | Due Date: Assign date to all                                                                   |                   |  |  |  |  |  |  |  |  |
| • <u>Module List</u> Select learn<br>list who a | ers from the atlable Learner(s) (Learners NOT already enrolled) Search                         | ٩                 |  |  |  |  |  |  |  |  |
| Module Search Filters                           | enfer By A - Z                                                                                 | + Filters × Clear |  |  |  |  |  |  |  |  |
| Exam Question Pool                              | Enroll & Mark Complete                                                                         | -100 of 5,518     |  |  |  |  |  |  |  |  |
| Evaluation Templates                            | Abair, Rebecca<br>Rebecca Abair Wasco Direct Service                                           | 1/2/2019          |  |  |  |  |  |  |  |  |
| BrainSparks Management                          | Abbott, Samantha<br>Samantha Abbott Louisiana Direct Service                                   | 4/27/2015         |  |  |  |  |  |  |  |  |
| Course Updates                                  | Aboyte Maria Mare Aboyte Wasco Admin                                                           | 1/2/2019          |  |  |  |  |  |  |  |  |
| and the second second second second second      | Widureen Widureen                                                                              |                   |  |  |  |  |  |  |  |  |

Step 4. Enter the date the learner attended/completed the training and click Enroll & Mark Complete top right (this completes the process)

| Lul Dashboard         |  | Module En    | roime       | nt. PA - Severe Unica  | ar incluent Rep               | boning Requirements                         |             |                   |
|-----------------------|--|--------------|-------------|------------------------|-------------------------------|---------------------------------------------|-------------|-------------------|
|                       |  |              | acker   0.7 |                        |                               |                                             |             | Modify            |
| SOLUTIONS             |  |              |             | ENROLL & MARK COMPLETE | Enroll & Ma                   | ark Complete                                |             |                   |
| v Leanning            |  | CURRENTLY EN | ROLLED      | Grade                  | edited course will not receiv |                                             |             |                   |
| Training Plans        |  |              |             |                        | -                             | Optional                                    |             |                   |
| Modules               |  | Due Date:    | Assign da   | Due Date               |                               | Optional                                    |             |                   |
| Module List           |  |              | .earner(s)  | Completed *            |                               |                                             |             | ٩                 |
| Module Search Filters |  |              | A - Z       |                        |                               | Enter Date Learne<br>Attended/Completed Tra | r<br>aining | + Filters × Clear |
| Exam Question Pool    |  |              | Enroll 8    |                        |                               |                                             |             | 1-100 of 5,518    |
|                       |  |              |             |                        |                               |                                             |             |                   |

Check a learner transcript to see if what the completed tracking module looks like.

| overview<br>네 Dashboard   | Back to User List Another Test's Training                                                                               | This is an example of what the completed course will look like in a                                                 |  |  |  |  |  |  |  |
|---------------------------|----------------------------------------------------------------------------------------------------|----------------------------------------------------------------------------------------------------|--|--|--|--|--|--|--|
|                           | TRANSCRIPT CURRENT LICENSE/CERTIFICATION ATTENDANCE RECORD                                                              | learner's transcript.                                                                                               |  |  |  |  |  |  |  |
| SOLUTIONS                 | TRANSCRIPT EDIT USER   ADD EXTERNAL COURSE   EXPORT   PRINT TRANSCRIPT                                                  | Hire Date: 7/1/2015 🔯                                                                                               |  |  |  |  |  |  |  |
| ♀ Learning ∽              | Filter By All Types   Show All Trainings   Completed on R   All Lie                                                     | censes & Control BrainSparks Op.       Filters × Clear                                                              |  |  |  |  |  |  |  |
| MANAGE                    | Specify Dates 💌 📷 - 🗎 📸 Apply                                                                                           | clear                                                                                                    |  |  |  |  |  |  |  |
| 👹 Users 🛛 🔨               | Show Unmet Skills Checklists     Learners marked complete for any accredited course will not receive the accreditation. | Show Unmet Skills Checklists Learners marked complete for any accredited course will not receive the accreditation. |  |  |  |  |  |  |  |
| llear liet                | Delete Restore Deleted Change Due Date Mark as Corporate                                                                | 1-60 of 60                                                                                                    |  |  |  |  |  |  |  |
|                           | Title                                                                                                    | Grade Last Access Available Due Date Completed BrainSparks                                                          |  |  |  |  |  |  |  |
| Hierarchy                 | PA - Severe Critical Incident Reporting Requirements PATRK_SCIRR 0.75 hours Requirement: Tracker                        | s 100% 2/18/2019                                                                                                    |  |  |  |  |  |  |  |
| Licenses & Certifications | VRT HR Series: Diversity and Inclusion - PLAD Teleclass - 1/16/2019<br>2:00:00 PM<br>PLADTC_HR-DAI Live Event           | 100% 1/16/2019 1/16/2019                                                                                            |  |  |  |  |  |  |  |

## Method 2. Marking an Attendee complete from their learning Transcript. Start in Supervisor Role!

Step 1. Search for the learner in **Users>User List** who's tracking module needs to be marked complete, and click on their bluebook icon to open their transcript.

| Pathways "And Developme | nt <b>2</b>                               |           | Supervise | or 🕶 🔒 🗸        |
|-------------------------|-------------------------------------------|-----------|-----------|-----------------|
| OVERVIEW                | USER LIST EXPORT USERS >                  | Rhett D   | avis      | ٩               |
| Lud Dashboard           | Filter By A - Z 🔹 Active 💌                |           | + 1       | Filters × Clear |
|                         | Pathways                                  | 2         |           |                 |
| SOLUTION                | Activate On Leave Deactivate              |           |           | 1-1 of 1        |
| 🖇 Learning 🛛 🗸 🗸        | User                                      | Hierarchy | Role      | Active          |
| _                       | Davis, Rhett<br>Rhett Davis               | Pathways  |           | ~               |
|                         |                                           |           |           |                 |
| 🗑 Users 🔶 🔨             | Active Users: 5386 (Contract Limit: 5600) |           |           |                 |
| User List               | Restricted Users: 0 (Contract Limit: 0)   |           |           |                 |

Step 2. Find the requirement Tracker module on the transcript and select it, then click Mark as Complete.

| Back to User List<br>Rhett Davis's Training                                                                                                    |                         |                  |                          |           |          |
|----------------------------------------------------------------------------------------------------|-------------------------|------------------|--------------------------|-----------|----------|
| TRANSCRIPT CURRENT LICENSE/CERTIFICATION ATTENDANCE RECORD                                                                                                    |                         |                  |                          |           |          |
|                                                                                                    |                         |                  |                          |           |          |
| Fitter By Requirements T V Show All Trainings V Completed on R V All Licenses & C V                                                                                                    | BrainSparks Opt         | . 🔻              |                          |           |          |
| Specify Dates                                                                                                    |                         |                  |                          |           |          |
| Show Unmet Skills Checklists Find the Tracking Module for the requirement<br>Only trainings that are set to 'All 4. and check the box next to it.                                                       | data modification.      | _                |                          |           | _        |
| Delete Restore Deleted Change Due Date Mark as Complete                                                                                                    |                         | 6 <sup>cli</sup> | ck the Mark As<br>button | Complete  | e        |
| Title<br>Be Aventive: All Language Matters! Using Trauma Sensitive Language                                                                                                    | Туре                    | Graue            | LOSI AULOSS              | Available | Due Date |
| 1 hour                                                                                                    | Requirements<br>Tracker | 100%             |                          |           |          |
| PA TSS Orientation Day 1<br>PATRK_TSSOR/ENTD1-v2<br>8 hours PATRK_TSSOR/ENTD1-v2<br>5 If you want to upload a certificate or<br>training attended form you should do<br>so now by clicking the document | Requirements<br>Tracker |                  | 8/5/2019                 |           | 8/1/2019 |
| upload icon. This is optional. It is up to<br>your state process whether or not this                                                                                                    |                         |                  |                          |           |          |

Step 3. Complete the Mark As Complete pop up window and click button.

| Requirements T   Specify Dates                            | Show All Trainings  Comple | ted on R 💌 All Licenses & | C V BrainSparks Opt V                                           |                  |
|-----------------------------------------------------------|----------------------------|---------------------------|-----------------------------------------------------------------|------------------|
| Unmet Skills Checklists<br>sings that are set to 'Allow O | MARK AS COMPLETE           | se only if live class co  | Mark as Complete                                                | click<br>Mark as |
| Title Be Attentive: All Langu FLTRK_UTSL 1 hour           | Grade                      |                           | Enter the Date the training was actually completed (not today's | Complete         |
| PA TSS Orientation Da<br>PATRK_TSSORIENTD<br>8 hours      | Completed *                | <b></b>                   | date your are marking it complete)                              | 8/1/2019         |

Step 4. Check transcript to make sure course is Marked complete for the correct completion date.

| TitleTypeGradeDue DateCompletedBrainSparksBe Attentive: All Language Matters! Using Trauma<br>FLTRK_UTSL<br>1 hourRequirements<br>Tacker100%4/20/20174/20/2017PA TSS Orientation Day 1<br>PATRK_TSSORIENTD1-v2<br>8 hoursRequirements<br>Tracker100%8/1/20194/17/2019                                                                                                    |  | Delete Restore Deleted Change Due Date                                          |                     | Tra<br>on | aining sho<br>transcrip | ows comp<br>t for date t | leted<br>aken |        | <b>1-2</b> of 2 |
|----------------------------------------------------------------------------------------------------|--|---------------------------------------------------------------------------------|---------------------|-----------|-------------------------|--------------------------|---------------|--------|-----------------|
| Be Attentive: All Language Matters! Using Trauma       Requirements       100%       4/20/2017         1 hour       PA TSS Orientation Day 1       Requirements       100%       8/1/2019         PA TSS ORIENTD1-v2       Requirements       100%       8/1/2019       4/17/2019                                                                                                    |  | Title                                                                           | Туре                |           | Grade                   | Due Dale                 | Com           | pleted | BrainSparks     |
| PA TSS Orientation Day 1<br>PATRK_TSSORIENTD1-v2<br>8 hours PATRK_TSSORIENTD1-v2 PATRK_TSSORIENTD1-v2 PATRK_TSSORIENTS Tracker PATRK_TSSORIENTS TRACK |  | Be Attentive: All Language Matters! Using Trauma<br><i>FLTRK_UTSL</i><br>1 hour | Require<br>Tracker  | ments     | 100%                    |                          | 4/20/         | /2017  |                 |
|                                                                                                    |  | PA TSS Orientation Day 1<br>PATRK_TSSORIENTD1-v2<br>8 hours                     | Requirer<br>Tracker | ments     | 100%                    | 8/1/2019                 | 4/17/         | /2019  |                 |

End process